## Microsoft Edgeの更新手順 💽

※お使いのEdgeのバージョンによっては名称等が異なる場合があります

1) Microsoft Edgeを起動して右上の … をクリック

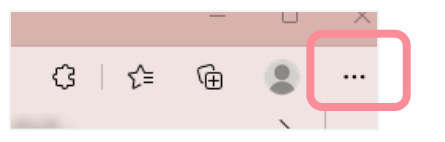

2) メニュー下方にある「ヘルプとフィードバック」 3)「Microsoft Edgeについて」をクリック をクリック

| B  | アプリ                           |              | > |
|----|-------------------------------|--------------|---|
| 65 | ゲーム                           |              |   |
| 3  | 拡張機能                          |              |   |
| 8  | Microsoft Rewards             |              |   |
| ÷  | パフォーマンス                       |              |   |
| þ  | 印刷                            | Ctrl+P       |   |
| 3  | Web キャプチャ                     | Ctrl+Shift+S |   |
| Ð  | Web 選択                        | Ctrl+Shift+X |   |
| e  | 共有                            |              |   |
| හ  | ページ内の検索                       | Ctrl+F       |   |
| A» | 音声で読み上げる                      | Ctrl+Shift+U |   |
| ē  | Internet Explorer モードで再読み込みする |              |   |
|    | その他のツール                       |              | > |
| ÷  | 設定                            |              |   |
| L  |                               |              |   |
| 0  | ヘルプとフィードバック                   |              | > |
|    | Microsoft Edge を閉じる           |              |   |
| a  | 組織が管理                         |              |   |
|    |                               |              |   |

|                       |             | e | Internet Explorer セートで再読み込みする |            |
|-----------------------|-------------|---|-------------------------------|------------|
|                       |             |   | その他のツール                       |            |
|                       |             | ÷ | 設定                            |            |
| ③ ヘルプ                 | F1          | ۰ | サイドバーを表示                      | Ctrl+Shift |
| ♂ フィードバックの送信          | Alt+Shift+I | ? | ヘルプとフィードバック                   |            |
| ▲ 安全でないサイトを報告する       |             |   | oft Edge を閉じる                 |            |
| ↓ 新着情報とヒント            |             | ð | 組織 管理                         |            |
| € Microsoft Edge について |             |   |                               |            |
|                       |             |   |                               | へ dii) /   |

3) 最新版ではない場合、自動的に更新が始まります。

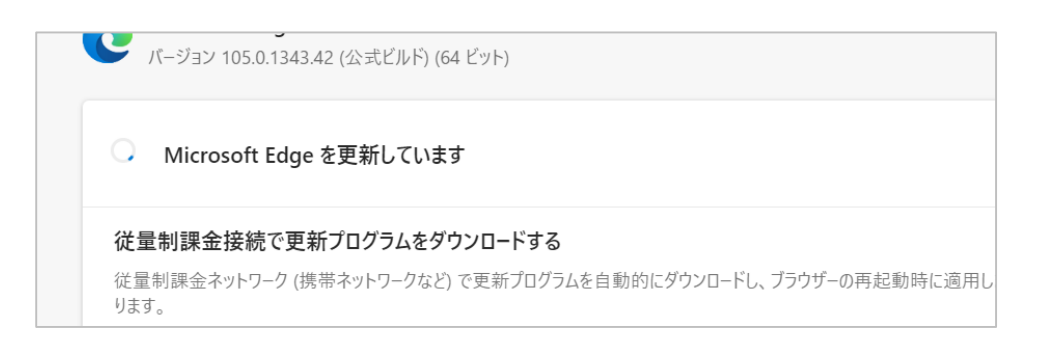

4) 下記の画面になったら「再起動」をクリックして、Microsoft Edgeが再起動されたら更新は完了です。

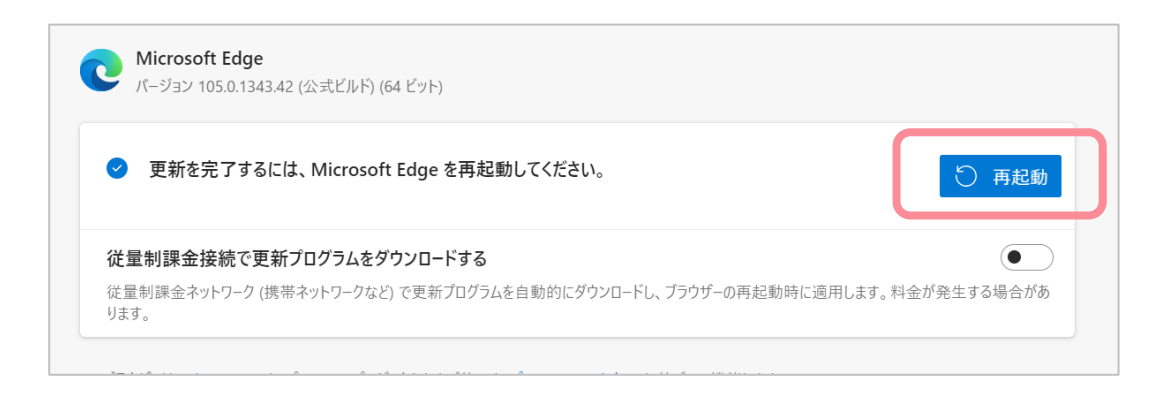